## Provider Statistical and Reimbursement System (PS&R) Quick Guide - Providers

You must produce the Summary PS&R reports needed to file your cost report

**Note:** This guide assumes that you have already obtained your IDM ID and password, and have obtained approval to access the PS&R system. If you have any questions pertaining to IDM and/or obtaining Security Official approval for PS&R access, please contact us for the EUS PSRSTARR Registration whitepaper.

You can also call the EUS helpdesk at 866-484-8049 opt 2.

## **Requesting Summary Reports:**

- Access PS&R using the following URL: <u>https://psr-ui.cms.hhs.gov/psr-ui.</u>
- The following IDM log-in screen will appear, log-in using your IDM ID and password.

| U.S. Department of Health & Human Services                                                                                                    | w.hhs.gov   |
|----------------------------------------------------------------------------------------------------|-------------|
| Centers for Medicare & Medicaid Services                                                                                                    |             |
| Individuals Authorized Access to the CMS Computer Services (IACS)                                                                                                    |             |
| Login to IACS                                                                                                    |             |
| The Federal Information Security Management Act (FISMA) of 2002 requires that the local system used to access CMS Computer Systems has up-to-date system patches and is running anti-virus software.                    | e operating |
| You must have an IACS User ID and Password to login.<br>If this is your first time logging in, please use the User ID and the one-time password that was e-mailed to you by IACS.                                       |             |
| Effective September 29, 2006, your password will be set to expire every sixty days. In the event your password does expire, you will be prompted to chang password. For further assistance, contact your CMS help desk. | e your      |
| Enter your User ID and password, and then click Login. If you can't remember your password, click Forgot your password?                                                                                                 |             |
| User ID                                                                                                    |             |
| Password                                                                                                    |             |
| Login Forgot your password?                                                                                                    |             |
|                                                                                                    |             |

• Once logged in, you will be navigated to the main PS&R homepage as shown below.

| Provider Statistical & Reimbursement System<br>SHANDS JACKSONVILLE MEDICAL CENTER, 100001<br>PS&R Home                    | Site Map   Announcements   FAQ   Help   WBT   Logout<br>User ID: VARPROV<br>Wednesday, April 08 |
|----------------------------------------------------------------------------------------------------|-------------------------------------------------------------------------------------------------|
| Home Report Inbox Request Report                                                                                          |                                                                                                 |
| User Preferences                                                                                                    |                                                                                                 |
| PS&R Home<br>Welcome to The Provider Statistical and<br>Announcements<br>There are no announcements to view at this time. | Reimbursement System                                                                            |
| There are no announcements to view at this time.                                                                          |                                                                                                 |

From this screen, select "Request Report" from the top navigation bar. Once you select this option you will see a second menu underneath the top navigation bar with "Request Summary" option.

• Select "Request Summary" and you will be navigated to the following "Select Provider(s)" screen as shown below, if you are a parent provider.

| Provider Statistical & Reimbursement System     SHANDS JACKSONVILLE MEDICAL CENTER, 100001                                                                                                    | Site Map | Announcements | FAQ   Help   WBT   Logout<br>User ID: VARPROV<br>Wednesday, April 08 |
|----------------------------------------------------------------------------------------------------|----------|---------------|----------------------------------------------------------------------|
| Summary Report Request                                                                                                    |          |               |                                                                      |
| Favorite Requests Request Summary Request Detail                                                                                                    |          |               |                                                                      |
|                                                                                                    |          |               |                                                                      |
| Summary Report Request                                                                                                    |          |               |                                                                      |
| 1. Select Provider(s)                                                                                                    |          |               |                                                                      |
| O All Providers Include Inactive Providers                                                                                                    |          |               |                                                                      |
| By Provider Number Search:      100001 SHANDS JACKSONVILLE MEDICAL CENTER 105961 UNIVERSITY MEDICAL CENTER, SNJ, SHAND 105961 UNIVERSITY MEDICAL CENTER, SNJ, SHAND 107125 SHANDS JACKSONVILLE HOME HEALTH SER      Expand      Continue |          |               |                                                                      |

• Select "All" providers and click "Continue" at the bottom of the page. You will be navigated to the "Select Report(s)" screen.

**Note:** If you are a subunit or a freestanding hospital you will not see this page and will be directly navigated to "Select Report(s)" screen.

• On the "Select Report(s)" screen, shown below, select "By Service Type", and then "All" from the drop-down menu, and click "Continue" at bottom of page.

| CMS/ Provider Statistical & Reimburs<br>shands Jacksonville medical center,                                                          | sement System           |                            |                | Site Map | Announcements | FAQ   Help   WBT   Logo<br>User ID: VARPR |
|----------------------------------------------------------------------------------------------------|-------------------------|----------------------------|----------------|----------|---------------|-------------------------------------------|
| Summary Report Request                                                                                                    |                         |                            |                |          |               | Wednesday, April                          |
|                                                                                                    | - 1466 - 47             | Home Report Inbox Reques   | st Report      |          |               |                                           |
|                                                                                                    | Favorit                 | e Requests Request Summary | Request Detail |          |               |                                           |
| Summary Report Request                                                                                                    |                         |                            |                |          |               |                                           |
| . Select Report(s)                                                                                                    |                         |                            |                |          |               |                                           |
| O By Service Type                                                                                                    |                         |                            |                |          |               |                                           |
| Exclude 329 and 339 Patient CBSA Visit Section                                                                                       | Include 110 DRG Section | Include 1000 Report        |                |          |               |                                           |
| O By Report Group<br>Search:                                                                                                    |                         |                            |                |          |               |                                           |
| 11x A                                                                                                    |                         |                            |                |          |               |                                           |
| Exclude 329 and 339 Patient CBSA Visit Section                                                                                       | Include 110 DRG Section | Include 1000 Report        |                |          |               |                                           |
| OBy Report Type<br>Search:                                                                                                    |                         |                            |                |          |               |                                           |
| 110IP - PART A<br>115 IP - FEE REIMBURSED<br>118 IP - PART A MANAGED CARE<br>119 IP - PPS INTERIM BILLS<br>11A IP - PART A (MSP-LCC) | ~                       |                            |                |          |               |                                           |
| Exclude 329 and 339 Patient CBSA Visit Section                                                                                       | Include 110 DRG Section |                            |                |          |               |                                           |
| Back Continue                                                                                                    |                         |                            |                |          |               |                                           |

• Once you click continue you will be navigated to the following "Select Dates" screen.

|                   | Summary Report Reque                                   | st             |                                                  |                      |                                               |                |                              |           | Wednesday, |
|-------------------|--------------------------------------------------------|----------------|--------------------------------------------------|----------------------|-----------------------------------------------|----------------|------------------------------|-----------|------------|
|                   |                                                        |                |                                                  | Home                 | Report Inbox Request F                        | eport          |                              |           |            |
|                   |                                                        |                |                                                  | Favorite Request     | Request Summary                               | lequest Detail |                              |           |            |
| Select Se         | rvice Periods (D                                       | efault is Prov | ider EVE at 1 Ve                                 | ar Intervals F       | ormat: MM/DD/                                 |                |                              |           |            |
| Delettoel         | The Ferrous (D                                         |                |                                                  | ur interrus, r       | ormati 1111/00/                               | ,              |                              |           |            |
| Ipdate Servic     | e Dates by Interva                                     | 12             | M Barad 1 6                                      | that Dates           | Apply                                         |                |                              |           |            |
| itervait.         |                                                        |                | Pendu 1 2                                        | care bace.           |                                               |                |                              |           |            |
| pdate Servic      | e Dates by Period:                                     |                |                                                  |                      |                                               |                |                              |           |            |
|                   | Period 1                                               |                | Period 2                                         |                      | Period 3                                      | Per            | iod 4                        |           |            |
| rom:              |                                                        | From:          |                                                  | From:                |                                               | From:          |                              | Apply     |            |
| 0:                |                                                        | To:            |                                                  | To:                  |                                               | To:            |                              |           |            |
|                   |                                                        |                |                                                  |                      |                                               |                |                              |           |            |
| date Servic       | e Dates by Provide                                     | r(s):          |                                                  | Renad 2              |                                               | Derived 2      |                              | Rapined 4 |            |
| Provider ID       | Ex                                                     | clude          |                                                  | Exclude              |                                               | Exclude        |                              | Exclude   |            |
| 02300             | From: 07/01/2004                                       |                | From: 07/01/20                                   | 05 🔳                 | From: 07/01/2                                 | 006 📰          | From: 07/01/2                | 007 💼     |            |
| VE: 0620          | To: 06/30/2005                                         |                | To: 06/30/20                                     | 06 🔲 🔲               | To: 06/30/2                                   | 007 📑 📄        | To: 06/30/2                  | 006 📑 📄   |            |
| TE. 0030          |                                                        |                |                                                  |                      | 07101 /                                       | 006 51         | From: 07/01/2                | 007 51    |            |
| )5961             | From: 07/01/2004                                       |                | From: 07/01/20                                   | 05                   | From: 07/01/2                                 |                | i fonti e fe fe              |           |            |
| 05961<br>YE: 0630 | From: 07/01/2004<br>To: 06/30/2005                     |                | From: 07/01/20<br>To: 06/30/20                   | 05 0 06              | From: 07/01/2<br>To: 06/30/2                  | 007            | To: 06/30/2                  | 008 📑 🗖   | 11         |
| 05961<br>YE: 0630 | From: 07/01/2004<br>To: 06/30/2005<br>From: 07/01/2004 |                | From: 07/01/20<br>To: 06/30/20<br>From: 07/01/20 | 05 0<br>06 0<br>05 0 | From: 07/01/2<br>To: 06/30/2<br>From: 07/01/2 | 007 🗉 🗖        | To: 06/30/2<br>From: 07/01/2 | 008 💿 💼   |            |

- For Interval select "Year" and Period 1 Start Date enter the Begin date of the cost report. Hit "Apply". Please review these dates to ensure they are accurate. If full cost report periods are needed, you should not need to change these amounts. If needed, you may change the dates.
- Click the check-boxes to exclude periods 2, 3, and 4 so that only information pertaining to the cost report period will show on the PS&R.
- Enter Paid Dates leave default "Include all Paid Dates available at time of report generation" selection if you want all paid date ranges.
- Once all the dates have been selected click "Continue" at the bottom of the page.
- You will be navigated to the "Select Report Format" screen, as shown below. Select the third option to order both PDF file (which can be easily read and printed), and a CSV file (data file that can be imported to other software such as Excel).

| CIMS Provider Statistical & Reimbursement System                     | Site Map   Announcements   FAQ   Help   WBT   Logo<br>User ID: VARPR |
|----------------------------------------------------------------------|----------------------------------------------------------------------|
| SHANDS JACKSONVILLE MEDICAL CENTER, 100001<br>Summary Report Reguest | Wednesday, April                                                     |
| Home Report Inbox Request Report                                     |                                                                      |
| Favorite Requests Request Sommary Request De                         | ietail .                                                             |
| Summary Report Request                                               |                                                                      |
| 5. Select Report Format                                              |                                                                      |
| O PDF                                                                |                                                                      |
| O CSV<br>⊚ PDF & CSV                                                 |                                                                      |
| Separate Files by Provider                                           |                                                                      |
| Back Continue                                                        |                                                                      |

• Once selection is made click "Continue" in order to navigate to the confirmation page as shown below

| SHANDS JACKSONVILLE MED                    | VICAL CENTER, 100001 User IC Wednesd                                                                                                    | lay, April 0 |
|--------------------------------------------|----------------------------------------------------------------------------------------------------|--------------|
|                                            | Home Report Inbox Request Report                                                                                                    |              |
|                                            | Favorite Requests Summary Request Detail                                                                                                    |              |
| C                                          |                                                                                                    |              |
| Summary Report Request                     |                                                                                                    |              |
| 6. Confirm Report Request                  |                                                                                                    |              |
| Report Request ID:                         | V4RPBOV-5-1000364                                                                                                    | ~            |
| Your Request Name:<br>(50 Char.)           | VARPR0V-S-1000364                                                                                                    |              |
| Requested Provider(s):                     | 100001 , 102300 , 105961 , 107125                                                                                                    | 1            |
| Requested Report(s):                       | 110, 115, 118, 119, 11A, 120, 122, 125, 12A, 12P, 12Z, 130, 132, 135, 13A, 13P, 13Z, 140, 142, 145, 14A, 14P, 210, 21A, 220, 222, 225, 22A, 22P, 22Z, 230, 232, 235, 23A, 23P, 23Z, 24P, 322, 329, 32M, 332, 339, 33M, 340, 342, 345, 34A, 34P, 399, 720, 725, 72A, 831, 832, 835, 83A, 83P, 832 |              |
| No Data Available:*                        | 100001: 115, 119, 122, 124, 122, 134, 140, 142, 145, 144, 720, 725, 724, 831, 832, 835, 834, 83P, 832<br>102300: 132, 135, 135, 724, 831, 832, 835, 834, 83P, 832<br>105961: 214, 225, 724, 22P, 227, 230, 232, 235, 234, 23P, 232, 24P<br>107125: 32M, 33M, 430, 432, 435, 344, 34P             |              |
| 110 DRG Section:                           | NOT Requested                                                                                                    |              |
| Patient CBSA Section:                      | Requested                                                                                                    |              |
| Format:                                    | PDF & CSV                                                                                                    |              |
| Files Personned by Desider                 | Sta                                                                                                    | M            |
| Note: This request will generate up to 23  | Summary Report(s). The 1000 and/or 399 report(s) may be blank if the component reports have no data for the dates requested.                                                                                                    |              |
| "Data does not exist for the Provider - Re | eport combinations listed as 'No Data Available' for the chosen Service/Paid Date Periods; therefore no report(s) will be generated for these providers/reports.                                                                                                    | 8            |
| Save Request as Favorite                   |                                                                                                    |              |
| Favorite Name: (50 Char.) FAV-VARPE        | R0V-S-1000364                                                                                                    |              |
|                                            |                                                                                                    |              |

- Confirm your report request information, then click "Submit" to submit your report request for processing,
- Now you can go to your inbox to see the status of your request. You will also use the inbox to download your reports once they are completed.
- In order to go to the inbox, click "Report Inbox" from the top navigation menu. Default menu should be "Summary Inbox" and you should automatically see all your summary requests and their status, as shown on the following screen shot (we expect reports to be generated within 24 hours of the request).

| CMS/ Pr                                                     | ovider Statistical & Reimburseme<br>ANDS JACKSONVILLE MEDICAL CENTER, 1000 | ent System                            |                                |                         | Site Map   Ann                | iouncements   FAQ   Help   WBT   Logout<br>User ID: VARPROV<br>Wednesday, April 08 |
|-------------------------------------------------------------|----------------------------------------------------------------------------|---------------------------------------|--------------------------------|-------------------------|-------------------------------|------------------------------------------------------------------------------------|
|                                                             | name y regare maak                                                         | Home R                                | eport Inbox Request Report     |                         |                               |                                                                                    |
|                                                             |                                                                            | Summary Reg                           | port Inbox Detail Report Inbo: |                         |                               |                                                                                    |
| Summary Rep                                                 | ort Inbox                                                                  |                                       |                                |                         |                               |                                                                                    |
| Delete                                                      | Request Name                                                               | Request Date                          | PDF                            | CSV                     | Status                        | Days Left in Inbox* 🔻                                                              |
|                                                             | VARPROV-S-1000364                                                          | 04/08/2009                            | y                              | ×                       | Processing                    |                                                                                    |
| *After 21 calendar<br>reports to your own<br>Refresh Delete | days with a Status of "Complete" or "Erro<br>I computer.                   | r", the report request will no longer | appear in this inbox. If the   | e Status is "Complete", | , it is your responsibility o | during these 21 days to save the                                                   |

• Once completed, you can click the file to download or view.